### Pràctica 2: Aplicacions d'explotació del sistema

## PART 1 - Instal·lació, execució i accés a aplicacions dockeritzades sobre Raspberry Pi: Instal·lació de node-red

#### <u>1- Objectius</u>

Aquesta pràctica té com a objectiu la instal·lació, execució i accés a una aplicació web en forma de contenidor Docker que s'executa sobre Raspberry Pi. S'haurà de:

- Crear una imatge de l'aplicació
- Executar múltiples instàncies de l'aplicació amb un nginx que faci de reverse proxy i balancejador de carrega.
- S'haurà d'accedir a l'aplicació des d'un altre equip de la xarxa.

#### 2- Instal·lació, execució i accés a aplicacions dockeritzades

a) Instal·la el programari per treballar amb contenidors **Docker** sobre **Raspberry Pi** utilitzant la informació que trobaràs <u>aquí</u> a la secció **How to install Docker on Raspberry Pi**?. Recorda que has de fer un logout i login perquè sigui efectiva l'acció d'afegir el teu usuari de sistema al grup **docker**. Instal·la a continuació el paquet **docker-compose**.

b) Dins de la **Raspberry Pi** crea un carpeta de nom **m05uf2pr2a**. Entra a la carpeta i crea una carpeta de nom **app**.

c) Entra dins de la carpeta app i descarrega el fitxers d'una aplicació PHP que pots trobar al dipòsit https://github.com/globproj2/CostFabLlauBeg.git executant:

wget https://raw.githubusercontent.com/globproj2/CostFabLlauBeg/main/index.php wget https://raw.githubusercontent.com/globproj2/CostFabLlauBeg/main/CostFabLlauBeg.php

d) Dins de la carpeta m05uf2pr2a, crea un fitxer **Dockerfile** per poder crear una nova imatge de **Docker** amb les següents caracterísitiques:

- S'ha de crear a partit de la imatge ja existent de nom php:7.4-apache
- Ha de copiar el contingut de la carpeta **app** a la carpeta **/var/www/html** de la imatge.
- El directori de treball dels contenidors creats amb aquesta imatge serà per defecte /var/www/html.
- Exposa el port **80** dels contenidors creats amb aquesta imatge.

e) Crea una imatge de Docker que tingui el nom llaunes versió 1.0.

f) Crea un contenidor de nom llaunes que s'executi en 2<sup>n</sup> terme, amb accés a terminal, que exposi el port
 80 intern del contenidor al port 8080 de la raspberry a partir de la imatge llaunes versió 1.0.

h) Troba l'adreça IP de la Raspberry Pi.

i) Atura i deshabilitat el servidor Apache2 de la Raspberry Pi si està habilitat i actiu.

j) Accedeix a l'aplicació des del teu portàtil a partir de l'adreça IP de la teva Raspberry.

#### 3- Instal·lació de node-red dockeritzat sobre Raspberry Pi

a) Descarrega la imatge de node-red executant:

#### docker pull nodered/node-red

b) Crea una carpeta de nom node-red. Accedeix a la carpeta i crea una carpeta de nom dades.

c) Crea un contenidor executant node-red amb l'ordre:

#### docker run -itd -p 1880:1880 -v dades:/data --name dockerNodeRed nodered/node-red

d) Comprova que s'ha obert el port 1800/tcp de la Raspberry.ç

e) Accedeix a l'aplicació node-red des del teu portàtil a partir de l'adreça IP de la teva Raspberry.

#### LLIURAMENT DE LA PART 1

a) Comprovació que el contenidor està en marxa.

b) Comprovació d'accés a l'aplicació des del portàtil amb l'adreça IP de la Raspberry P.

d) Accés a node-red de la Raspberry Pi.

e) Data de lliurament (100%): 31-01-2025 (posteriorment 70%)

## PART 2 - Desplegant aplicacions d'explotació del sistema amb node-red sobre Raspberry Pi

#### 1- Breu introducció a node-red

Amb **node-red** és fàcil fer aplicacions web basades en el javascript i HTML però sense necessitat de tenir un coneixement gaire profund d'aquests llenguatges. Això és possible gràcies a l'utilització d'un blocs anoments **nodes** que es poden interconnectar entre ells per fer un programa de manera ràpida i senzilla.

Els **nodes** s'agrupen dins d'un **Flow** (fluxe) per formar una aplicació. Normalment una aplicació està formada per un Flow.

Un cop creat el Flow s'ha de de fer un Deploy (Desplegament) perquè Node-RED pugui executar l'aplicació.

#### 2 - Accions bàsiques amb Node-Red

a) Inicia un contenidor amb Node-Red amb la següent ordre:

docker run -itd -p 1880:1880 -v dades:/data --device /dev/i2c-1 --user node-red:994 --name dockerNodeRed nodered/node-red

**b)** Amb la informació dins del següent enllaç:

http://developer.opto22.com/nodered/general/getting-started/node-red-hello-world/

crea dins Flow1 un fluxe (flow) que injecti el missatge "Hola món!!!!!" cada 2 segons.

c) Fes clic a sobre de Flow1 i canvia el nom del fluxe a fluxe\_holamón\_v1.

d) Fes clic a sobre de **fluxe\_holamón\_v1** i després, a la part inferior esquerra, fes clic a **Enabled** per deshabilitar el fluxe. Comprova que deixa **fluxe\_holamón\_v1** de funcionar.

e) Torna a habilitar fluxe\_holamón\_v1 i després a la part superior de la dreta fes clic a sobre de Delete. Comprova que no pots esborrar-lo perquè és lúnic fluxe que hi ha en Node-Red.

f) Fes clic a el botó + i comprova que es crea un nou fluxe de nom Flow2. Canvia el nom a fluxe\_Holamón\_v2.

g) Selecciona els 2 nodes i la connexió que hi ha dins de fluxe\_holamón\_v1, copia'ls fent Ctrl+c i enganxa'ls dins de fluxe\_holamón\_v2 fent Ctrl+v. Fes un Deploy per desar el fluxe i posar-lo en marxa.

h) Torna a seleccionar fluxe\_holamón\_v1 i intenta esborrar-lo novament. Comprova que ara s'esborra.

#### 3 - Important un fluxe a Node-Red

a) Deshabilita fluxe\_holamón\_v2 i fes un Deploy per actualitzar el seu estat.

b) Descarrega des del teu equip el fitxer webserv.txt.

c) Crea un nou fluxe i canvia'l de nom. El nou nom serà servidor\_web.

d) Des del **Node-Red** ves a la icona de menú de la dreta que hi ha dins de **webserv.txt** i fes clic a **Import**. i escull Import. Copia i enganxa el codi

e) Fes un **Deploy** per desar el fluxe i posar-lo en marxa.

f) Des del teu equip físic connecta't a http://ip\_servidor\_debian:1880/asix2 i comprova que tens una web disponible i accessible.

**g)** Fes clic a sobre del node "Pàgina web" i edita la pàgina web. Canvia el títol "Hola ASIX2" per "Hola ASIX2 SM5A2". Canvia "Hola classe d'ASIX2!" per "Hola classe d'ASIX2 SM5A2!". Fes un **Deploy** per actualitzar el fluxe i reiniciar-lo.

h) Des del teu equip físic connecta't a http://ip\_servidor\_debian:1880/asix2 i comprova la web s'ha actualitzat.

#### 4 - Descarrega i instal·lació del mòdul Dashboard per Node-Red

a) Accedeix des de la Raspberry al bash del docker dockerNodeRed:

docker exec -it dockerNodeRed bash

i un cop dins del contenidor, executa la següent ordre per descarregar el mòdul Dashboard de Node-Red:

#### npm i node-red-dashboard

**b)** Encara dins del contenidor, accedeix a **node-modules**, que és el directori a on s'ha descarregat el mòdul, i instal·la el mòdul descarregat. Executa:

```
cd node_modules
cd node-red-dashboard
npm install
```

**NOTA 1:** No et preocupis pels warnings, la instal·lació funcionarà. **NOTA 2:** Pot trigar una estona perquè és un mòdul important i d'una mida força gran.

Curs 2024-25 eh5a2pr2

2

i després a

c) Reinicia Node-Red. Surt del node dockerNodeRed i executa les següents ordres:

docker stop dockerNodeRed docker start dockerNodeRed

d) Accedeix amb el navegador a http://adreça\_ip:1880. Comprova que pots accedir a Node-Red i que també, a la part de dalt de la dreta, juntament amb info i altres icones també tens accés a la nova icona:

i també si fas clic a aquesta icona, pots accedir amb el navegador al Dashboard fent clic a la icona:

67

dil

e) Deshabilita el fluxe servidor\_web i fes un Deploy per actualitzar el seu estat.

f) Descarrega el fitxer <u>projecte2.json</u>. Des del **Node-Red** ves a la icona de **menú** i **Import**. Després escull **select a file to import** i selecciona el fitxer **projecte2.json**. A continuació, fes clic a **Import**. Ara selecciona la nova pestanya **Projecte2\_Dashboard** i fes un **Deploy** de l'aplicació.

g) Amb el fluxe Projecte2\_Dashboard seleccionat, fes clic a sobre de la icona per accedir al Dashboard de Projecte2\_Dashboard.

h) Comprova que els controls i els indicadors creats funcionen correctament.

i) Modifica el node ctrl\_llums perquè dóni valors entre 0 i 1000.

j) Modifica el node ind\_llums per que mostri valors entre 0 i 1000. La zona verda anirà de 0 a 400, la zona groga de 401 a 600 i la vermella de 601 a 1000.

k) Fes un **Deploy** de l'aplicació i comprova que funcionen els nous valors.

I) Si funciona, deshabilita el fluxe i fes un nou Deploy per desar l'estat de l'aplicació.

#### 4- Treballant amb Node-Red i el sensor bme280/bmp280

a) Connecta el sensor BME280 a la Raspberry Pi tal i com ho vas fer a la pràctica <u>eh5a1pr2</u> i comprova que el sistema ho detecta. Llegeix la pàgina 6 de la pràctica indicada.

b) Accedeix a **Node-Red** i selecciona **Menú** de **Node-RED** i després l'opció "Manage Palette". A la secció "Install" demana la instal·lació del node **node-red-contrib-bme280** (pot trigar un parell de minuts).

c) Deshabilita tots els Flows existents i crea un nou fluxe de nom Fluxe\_codi\_bme280 i després fes un Deploy.

d) Crea una aplicació com aquesta:

| f                                        | temperatura         | mostra_temperatura 🕥 |
|------------------------------------------|---------------------|----------------------|
| Captura_bine2o0 0     BME280TC°:28/H%:48 | areasif atmosfizing |                      |
|                                          | pressio_atmosrerica | mostra_Pa (7)        |
| f data_hora mo                           | stra_data_hora abc  |                      |

e) El node de tipus bme280 s'haurà de configurae amb les següents propietats:

- Nom: bme280
- Bus: 1
- I2C Address: 0x76 o 0x77 (en funció del valor trobat amb l'ordre i2cdetect -y 1)
- Topic: bme280

f) El node de tipus inject timestamp ha de tenir les següents propietats:

- Name: captura\_bme280
- Payload: timestamp → millisenconds since epoch
- Habilitat  $\rightarrow$  inject once after 0.1 seconds, then
- Repeat: interval
- every: 60 seconds

g) El node de tipus button ha de tenir les següents propietats:

- Group  $\rightarrow$  clic a la icona per afegir un nou grup (icona amb el signe +):
- Name: dades\_bme280
- Tab (pestanya)  $\rightarrow$  clic a la icona per afegir un nou Tab (icona amb el signe +):
  - Name: Fluxe bme280
  - Fes clic a Add
- Fes clic a Done
- Label: Captura T i Pa
- Payload: timestamp  $\rightarrow$  milliseconds since epoch
- If msg arrives on input, emulate a button click  $\rightarrow$  Habilitat (el check activat)
- Name: botó\_captura\_bme280
- Fes clic a Done
- h) El codi de la funció de nom temperatura (canvia el seu nom a la secció Name) serà aquest:

```
msg.payload=msg.payload.temperature_C.toFixed(1);
return msg;
```

i) El codi de la funció de nom pressió\_atmosfèrica serà aquest:

```
msg.payload=msg.payload.pressure_hPa.toFixed(1);
return msg;
```

j) El codi de la funció de nom data\_hora serà aquest:

```
var data = new Date();
msg.payload = "Data: " + data.getDate() + "-";
msg.payload += data.getMonth()+ 1 + "-";
msg.payload += data.getFullYear() + "   Hora: ";
msg.payload += ('0' + data.getHours()).slice(-2) + ".";
msg.payload += ('0' + data.getMinutes()).slice(-2) + ".";
msg.payload += ('0' + data.getSeconds()).slice(-2);
return msg;
```

k) Configura el node de tipus Gauge de Dashoard connectat a la funció temperatura amb les següents propietats:

- $\bullet \quad \mbox{Group} \rightarrow \mbox{Afegeix-lo a [Fluxe\_bme280] dades\_bme280 \label{eq:group}$
- Type: Gauge
- Label: T
- Units: °C
- Range:
  - Mín: -10
  - max: 50
- Name: mostra temperatura
- Fes clic a Done

I) Configura el node de tipus **Gauge de Dashoard** connectat a la funció **pressió\_atmosfèrica** amb les següents propietats:

- Group  $\rightarrow$  Afegeix-lo a [Fluxe\_bme280] dades\_bme280
- Type: Gauge
- Label: Pa
- Units: hPa
- Range:
  - Mín: 700
- max: 1300
- Name: mostra\_Pa
- Fes clic a Done

m) Configura el node de tipus text de Dashoard connectat a la funció data\_hora així:

- Group: Afegeix-lo a [Fluxe\_bme280] dades\_bme280
- Label  $\rightarrow$  en blanc
- Layout → Escull la 2a opció de la primera fila que permet visualitzar el texte centrat.
- Name: mostra\_data\_hora
- es clic a Done

**n)** Fes un **Deploy** de l'aplicació. Ara el servidor Node-RED té el programa salvat i en execució esperant que algú és connecti al fluxe Fluxe bme280 per visualitzar les dades.

o) Accedeix al Dashboard de l'aplicació. A la dreta de la finestra trobaràs això:

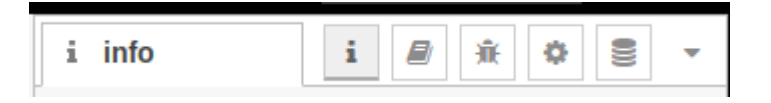

**p)** Fes clic al triangle. A continuació selecciona: Markov Dashboard. Després fes clic a C i hauràs de veure una finestra similar a aquesta:

| <u>Eitxer</u> <u>E</u> dita <u>V</u> isualitza Hi <u>s</u> to | rial Ad <u>r</u> eces d'interès Ei <u>n</u> es <u>Aj</u> uda |   |                    |   | 0 | 20 |
|---------------------------------------------------------------|--------------------------------------------------------------|---|--------------------|---|---|----|
| 🖻 🛛 🖉 Node-RED : Fluxe_co                                     | di_b × 🗷 Node-RED Dashboard × +                              |   |                    |   |   | ~  |
| ← → C O & 19                                                  | <b>2.168.1.38</b> :1880/ui/#!/0?socketid=7t9wr51 ☆           | 盘 | $\bigtriangledown$ | ۲ | ර | ≡  |
| Fluxe_bm280                                                   |                                                              |   |                    |   |   |    |
|                                                               | dades_bme_280                                                |   |                    |   |   |    |
|                                                               | т                                                            |   |                    |   |   |    |
|                                                               | 29.6 50                                                      |   |                    |   |   |    |
|                                                               | Pa<br>1026.2<br>102 100                                      |   |                    |   |   |    |
|                                                               | Data: 21-2-2025 Hora: 10.05.03                               |   |                    |   |   |    |
|                                                               | CAPTURA T I PA                                               |   |                    |   |   |    |
|                                                               |                                                              |   |                    |   |   |    |

**q)** Comprova que la temperatura, data, hora i pressió atmosfèrica canvien i s'actualitzen:

- A cada minut
- Fent click a sobre del botó CAPTURA T i PA
- Fent click a sobre del **node** tipus **inject** de nom **captura\_bme280** que es troba a la finestra de desenvolupament **Fluxe\_codi\_bme280**.

r) Finalmemt, des del teu portàtil i amb el teu navegador accedeix al Dashboard de l'aplicació utilitzant l'URL http://ip\_raspberry:1880/ui, i comprova que pots veure el mateix fluxe.

s) Si tot ha anat bé i s'ha corregit la pràctica:

- Exporta el flow complet a un fitxer JSON de nom bme280.json (no cal afegir extensió, s'escriu automàticament).
- Deshabitilita l'aplicació i fes un Deploy per desar el seu estat.
- Atura Node-RED correctament executant: docker stop dockerNodeRed.
- Atura correctament el sistema operatiu de la Raspberry Pi 3+.
- Desmunta correctament tot el maquinari connectat a la Raspberry Pi 3+.

#### LLIURAMENT DE LA PART 2

a) Comprovació del funcionament de l'aplicació de visualització de temperatura, pressió atmosfèrica, data i hora. Això vol dir que:

- Els indicadors marquen la temperatura i pressió atmosfèrica dins dels marges indicats i amb les eqtiquetes i unitats demanades.
- L'aplicació mostra dia i hora.
- El botó CAPTURA T I PA funciona (com a mínim, canvia l'hora).

b) Data de lliurament: 21-02-2025 pel 100%. Després un 70%.

# PART 3 – Afegint missatgeria amb Telegram sobre l'aplicació de monitoratge de temperatura i Pressió relativa amb node-red dockeritzat i sensor BME280 sobre Raspberry Pi

#### 1- Treballant amb Node-RED i telegram - Configuració inicial i proves de funcionament

a) Instal·la el mòdul node-red-contrib-telegrambot.

b) Obre aquesta pàgina: https://www.sohamkamani.com/blog/2016/09/21/making-a-telegram-bot/

c) Obre el teu telegram i la secció de busqueda escriu **@botfather** per trobar el **bot** de nom **botfather** que és el pare de tots els usuari **bot** de **telegram**. Un **bot** és una aplicació que es comporta com un usuari de **telegram**. Es pot fer una aplicació d'aquest tipus amb **node-RED**.

d) Dins del chat amb @botfather, envia els missatges:

#### /newbot

i haurem d'escollir:

- Un nom pel **bot**  $\rightarrow$  **eh5grupXX\_bot** a on **XX** és el vostre número de grup.
- Un nom d'usuari pel bot → eh5grupXX\_bot a XX és el vostre número de grup i el \_bot del final és molt important.

e) Mira que en el darrer missatge enviat per **@BotFather** hi ha un codi anomenat **token**. Fes una captura de pantalla amb el teu mòbil per no perdre'l:

| 💿 🎔 🛱 🎔 💿 🎔 🛛 🤶 🖬 12.40                                                                                                    | 0   |
|----------------------------------------------------------------------------------------------------|-----|
| $\leftarrow \qquad \bigoplus_{bot} \begin{array}{c} BotFather \\ bot \end{array} \qquad \vdots$                                                                                                    |     |
| dacomo_bot 12:38 🗸                                                                                                    | Ţ   |
| Donel Congratulations on your new<br>bot. You will find it at <u>t.me/</u><br>dacomo hot. You can now add a<br>description, about section and profile<br>picture for your bot, see /help for a list<br>of commands. By the way, when<br>you've finished creating your cool bot,<br>ping our Bot Support if you want a<br>better username for it. Just make sure<br>the bot is fully operational before you<br>do this. |     |
| Use this token to access the HTTP API:                                                                                                    |     |
| Keep your jaken secure and store it                                                                                                    |     |
| safely, it can be used by anyone to control your bot.                                                                                                    |     |
| For a description of the Bot API, see<br>this page: <u>https://core_telegram.org/</u><br><u>bots/api</u> 12:38                                                                                                    | 2/2 |
| 🙂 Missatge 🛛 🖉 🔘                                                                                                    | I   |
|                                                                                                    |     |
|                                                                                                    |     |

El token correspon a la zona difuminada.

**f)** Ara fes click a sobre de l'enllaç **t.me/ eh5grupXX\_bot** (recordant que XX és el teu número de grup) que trobaràs al principi del mateix missatge per accedir per primer vegada al **chat** del teu **bot**.

g) Crea un nou Flow de nom chat\_telegram\_grupXX\_bot (a on XX és el teu número de grup).

```
g) Afegeix un node de tipus telegram sender:
```

```
a) Afegeix un nou bot de telegram amb aquestes caracterísitques:
Boot-Name: eh5grupXX_bot
Token: Escriu el token del teu bot que hauràs rebut durant la seva creació
i fes un Add.
b) Nom del node: envia_eh5grupXX_bot
i després fes un Done.
```

i) Afegeix un node de tipus telegram receiver

- a) Bot  $\rightarrow$  selecciona eh5grupXX\_bot
- c) Nom del node: rep\_eh5grupXX\_bot
- b) Download Directory: /usr/src/node-red

```
i després fes un Done.
```

j) Connecta l'entrada del node de telegram sender a la primera sortida del node telegram receiver.

**k)** Deshabilita la resta de Flows.

I) selecciona el nodes de tipus dashboard gauge. Edita'l:

- Group  $\rightarrow$  clic a la icona per afegir un nou grup (icona amb el signe +):
  - Name: telegram\_eh5grupXX\_bot
  - Tab (pestanya)  $\rightarrow$  clic a la icona per afegir un nou tab (icona amb el signe +):
    - Name: tab\_telegram\_eh5grupXX\_bot
    - Fes clic a Add
  - Fes clic a Add
- Type: Gauge
- Label: Velocitat de la xarxa
- Units: Mbps
- Range  $\rightarrow$  mín=0 a max=1000
- Name: eh5grupXX\_bot
- Fes clic a Done

m) Afegeix un node tipus funció i de nom ObtencioValor amb el contingut:

msg.payload=msg.payload.content;
return msg;

i fes un Done.

n) Connecta la primera sortida del node de telegram receiver al l'entrada de la funció ObtencioValor.

o) Connecta la sortida de la funció ObtencioValor a l'entrada del node de tipus gauge.

p) Fes un Deploy.

q) Comprova que els node de telegram canvien a l'estat "connected".

r) Obre el Dashboard del Flow clicant a sobre de

s) Escriu /start al teu bot de telegram per començar les comunicacions.

- t) Envia valors entre 0 i 1000 des del bot de telegram i comprova que:
  - Canvia l'indicador del dashboard.
  - Dins del chat es replica el valor enviat.

#### 2- Obtenció del Chat ID del Bot de Telegram

a) Deshabilita la resta de Flows. Crea un nou Flow de nom ChatidTelegram.

b) Afegeix un node de tipus telegram receiver:

- a) Selecciona el bot de l'apartat anterior
- b) Download Directory: en blanc
- c) Nom del node: rep\_chatid\_eh5grupXX\_bot

i després fes un **Done**.

c) Afegeix un node de tipus un funció de nom ObtencioChatId amb el contingut:

```
msg.payload=msg.payload.chatId;
return msg;
```

i després fes un **Done**.

d) Afegeix un node tipus output debug que:

- Doni com a sortida el msg.payload
- El nom sigui mostra\_Chatld

i després fes un Done.

e) Connecta la primera sortida del node de telegram receiver al l'entrada de la funció ObtencioChatld.

f) Connecta la sortida d'ObtencioChatId a l'entrada de mostra\_ChatId.

g) Fes un **Deploy** del programa i després selecciona l'eina "**Debug messages**" . Esborra qualsevol missatge anterior.

h) Escriu un missatge des del teu bot i comprova que pots obternir el teu Chatld. Apunta-te'l.

i) Si has pogut trobar el teu Chatld, deshabilita el Flow ChatldTelegram.

#### 3- Mostrant la temperatura i Pressió atmosfèrica dins del Bot de Telegram

a) Habilita, fes un Deploy i accedeix al Flow Fluxe\_codi\_bme280 que vas crear a l'apartat 2.

b) Afegeix un node de tipus **funció** i fes que el seu nom sigui **msg\_temp\_bot**. Connecta la seva entrada a la sortida del node de tipus **funció** i de nom **temperatura**. Fes que tingui el següent codi:

```
msg.payload = {
    "content": "temp: "+msg.payload+" °C",
    "chatId": xxxxxxxx,
    "type": "message"
}
return msg;
```

A on és **xxxxxxxx** el l'identidicador del chat associat al teu bot de telegram que vas trobar a l'apartat anterior.

Finalment fes un **Done**.

c) Afegeix un node de tipus **funció** i fes que el seu nom sigui **msg\_Pa\_bot**. Connecta la seva entrada a la sortida del node de tipus **funció** i de nom **pressió\_atmosferica**. Fes que tingui el següent codi:

```
msg.payload = {
    "content": "Pa: "+msg.payload.pressure_hPa.toFixed(1)+" hPa",
    "chatId": xxxxxxxx,
    "type": "message"
}return msg;
```

i després fes un Done.

d) Afegeix un node de tipus **delay**. Connecta la seva entrada a la sortida del node **msg\_Pa\_bot**. Configura'l de la següent manera:

Action:

 Delay each message
 Fixed delay
 b) For 10 Miliseconds
 c) Name del node: delay\_Pa

i després fes un Done.

e) Afegeix un node de tipus telegram sender amb la configuració:

- Bot  $\rightarrow$  selecciona el teu **bot**
- Nom del node: envia\_dades\_bot

#### i després fes un Done.

f) Connecta l'entrada del node envia\_dades\_bot a la sortida dels següents 2 nodes:

- La funció msg\_temp\_bot
- El delay delay\_Pa

g) Afegeix un node de tipus telegram command amb la configuració:

- Bot  $\rightarrow$  selecciona el teu **bot**
- Nom del node: rep\_ordre\_bot
- Command: /envia

#### i després fes un **Done**.

h) Connecta la primera sortida del node rep\_ordre\_bot a l'entrada del botó botó\_captura\_bme280.

#### i) Fes un **Deploy**.

#### j) Comprova que:

- Cada minut:
  - Reps un missatge en el teu bot de telegram amb la temperatura i pressió atmosfèrica.
  - Canvia en el dashboard els indicador de data, hora, temperatura i pressió atmosfèrica
- Que si envies el missatge /envia des del bot:
  - Reps un missatge en el teu bot de telegram amb la temperatura i pressió atmosfèrica.
  - Canvia en el dashboard els indicador de data, hora, temperatura i pressió atmosfèrica
- Si des del Dashboard prems el botó de Captura T i Pa:
  - Reps un missatge en el teu bot de telegram amb la temperatura i pressió atmosfèrica.
  - Canvia en el dashboard els indicador de data, hora, temperatura i pressió atmosfèrica

#### Ajuda: Exemple de com pot quedar del connexionat de l'aplicació:

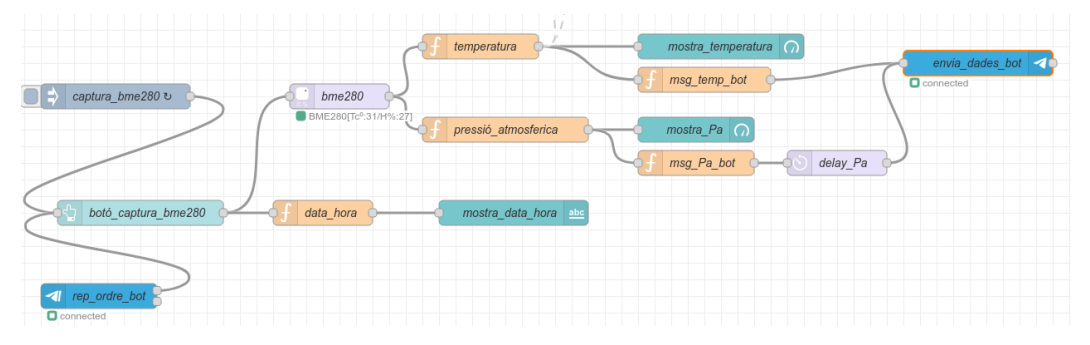

#### **LLIURAMENT DE LA PART 3**

a) Comprovació del funcionament de l'aplicació d'acord amb les indicacions del punt j) de l'apartat 3

b) Data de lliurament: 28-02-2025 pel 100%. Després un 70%.